## ポータルサイトの転送設定

①ポータルサイトにログインして ホーム画面上部の【氏名】を クリックしてください。

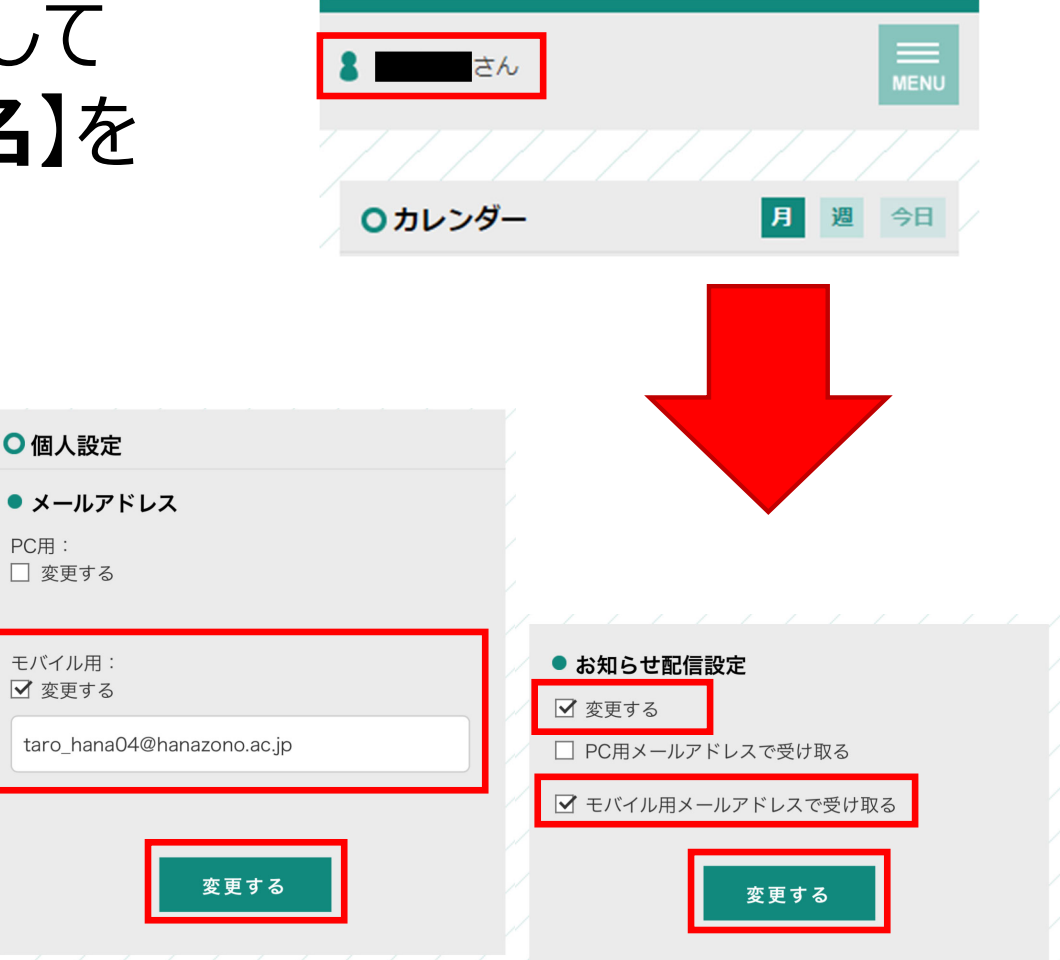

②個人設定を 右のように入力して 【変更する】を押して ください。

★個人のアドレスへお知らせが 転送されるようになります。